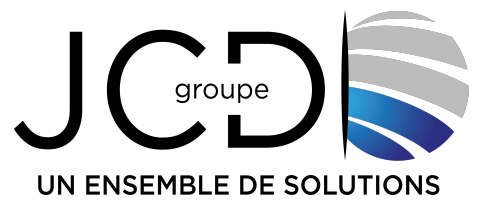

#### TUTORIAL MISE A JOUR DU SITE INTERNET HTTPS://marly57.fr

### **VERSION : UTLISATEUR « Marché Public »**

Bienvenue dans ce tutoriel sur la mise à jour du site internet https://www.marly57.fr

Dans ce tutoriel, nous allons vous guider à travers les différentes étapes de la mise à jour du site internet.

#### 1. Connexion à l'administration du site internet https://www.marly57.fr

Pour mettre à jour le site internet, vous devez vous rendre sur cette URL :

https://www.marly57.fr/wp-admin

| Identifiant ou adresse e-mail                                        |  |
|----------------------------------------------------------------------|--|
| Mot de passe                                                         |  |
| Mot de passe oublié ?<br>← Aller sur Le NEC<br>C Français ✓ Modifier |  |

**Groupe JCD – GLOBAL INFO** Metz (siège) : 193 rue du Général Metman - F-57070 Metz - Tél. (33) 03 87 18 49 20 - jcd@jcd-groupe.fr Nancy : 96 boulevard d'Austrasie - F-54000 Nancy - Tél. (33) 03 83 18 49 20 Pompey : 132 Rue Leonard de Vinci, 54340 Pompey - 03 83 49 51 51

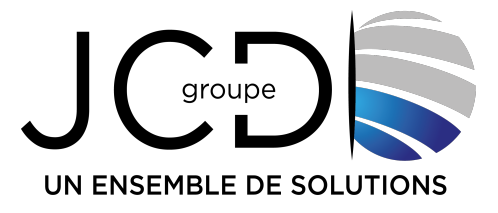

Dans l'onglet "Identifiant ou adresse e-mail", saisissez votre l'identifiant.

Dans l'onglet "Mot de passe", saisissez le mot de passe

Validez la sécurité en cliquant sur la case "Oui, je suis un humain".

Enfin, cliquez sur le bouton "Se connecter".

# P.S : si vous n'avez plus votre identifiant ou votre mot de passe, veuillez envoyer un email à : webmaster@marly57.fr

2. Description de l'interface d'administration du site

Voici la page d'administration du site internet lorsque vous vous connecter :

| 👚 Mairie de Marly                             |                                                                                                    |
|-----------------------------------------------|----------------------------------------------------------------------------------------------------|
| 🐼 Tableau de bord <                           | Tableau de bord                                                                                                    |
| Accueil                                       | Important problème SEO : Vous bloquez actuellement l'accès aux robots des moteurs de recherche. Si vous souhaitez que les moteurs de recherche affi |
| 9 Médias                                      | décocher la case de l'option « Visibilité pour les moteurs de recherche ». Je ne veux pas que ce site apparaisse dans les résultats de recherche.   |
| <ul> <li>Actus marchés<br/>publics</li> </ul> | Tutoriels                                                                                                    |
| Marchés conclus                               | Si vous avez des questions ou vous rencontrer des difficultés techniques,<br>merci d'envoyer un message uniquement par email à :                    |
| • Réduire le menu                             | webmaster@marly57.fr                                                                                                    |
|                                               | Tutoriel Mise à jour du site partie « Affichage légal » :<br><u>https://www.marly57.fr/tuto/tuto-affichage-legal.pdf</u>                            |
|                                               | Tutoriel Mise à jour du site partie « Menu de la cantine » :                                                                                        |
|                                               | https://www.marly57.fr/tuto/tuto-menu-cantine.pdf                                                                                                   |
|                                               | L'équipe JCD DEVELOPPEMENT                                                                                                    |
|                                               | Edit                                                                                                    |
|                                               |                                                                                                    |
|                                               |                                                                                                    |
|                                               |                                                                                                    |

#### Groupe JCD – GLOBAL INFO

Metz (siège) : 193 rue du Général Metman - F-57070 Metz - Tél. (33) 03 87 18 49 20 - jcd@jcd-groupe.fr Nancy : 96 boulevard d'Austrasie - F-54000 Nancy - Tél. (33) 03 83 18 49 20 Pompey : 132 Rue Leonard de Vinci, 54340 Pompey - 03 83 49 51 51

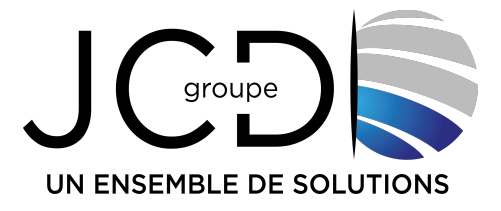

Les onglets situés à gauche de l'interface correspondent à l'ensemble des éléments modifiables sur le site internet. Les marchés publics regroupent 2 onglets :

- Actus marchés publics
- Marchés conclus

Nous allons examiner les 2 menus dans ce tutoriel :

#### • Actus marchés public

Lorsque vous cliquez sur le module « Actus marchés public », vous arrivez sur la page suivante :

| 🖀 Mairie de Marly 🛛 Voir les articles |                                                                                                    |  |
|---------------------------------------|----------------------------------------------------------------------------------------------------|--|
| 🚳 Tableau de bord                     | Actus marchés publics Ajouter un article                                                                   |  |
| <b>9</b> ] Médias                     | Tous (1)   Publié (1)   Contenu pilier (0)                                                                 |  |
| 🖈 Actus marchés                       | Actions groupées V Appliquer Toutes les dates V Filtrer                                                    |  |
| publics                               | □ Titre ♣                                                                                                  |  |
| Actus marchés<br>publics              | 22/11/2023 – Consultation 2024-01-00 Construction d'un accueil périscolaire et de sa salle de restauration |  |
| Ajouter un article                    |                                                                                                    |  |
| Marchés conclus                       | ☐ Titre ♥                                                                                                  |  |
|                                       |                                                                                                    |  |
| Réduire le menu                       | Actions gloupees                                                                                           |  |
|                                       |                                                                                                    |  |
|                                       |                                                                                                    |  |
|                                       |                                                                                                    |  |
|                                       |                                                                                                    |  |
|                                       |                                                                                                    |  |
|                                       |                                                                                                    |  |
|                                       |                                                                                                    |  |
|                                       |                                                                                                    |  |
|                                       |                                                                                                    |  |

L'ensemble des informations ci-dessus permet de mettre à jour la page suivante sur le site internet : https://www.marly57.fr/vie-municipale/marches-publics

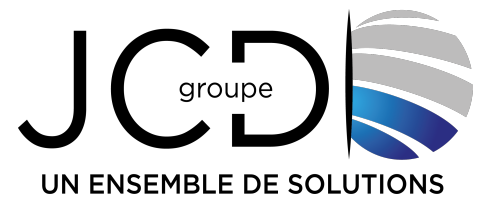

Pour rajouter un élément dans cette partie, il vous suffit de cliquer sur « Ajouter un article » :

| A Mairie de Marly Voir les articles |                                                                                                    |  |  |
|-------------------------------------|----------------------------------------------------------------------------------------------------|--|--|
| 🍘 Tableau de bord                   | Actus marchés publics Ajouter un article                                                                   |  |  |
| <b>9</b> ] Médias                   | Tous (1)   Publié (1)   Contenu pilier (0)                                                                 |  |  |
| 🖈 Actus marchés                     | Actions groupées V Appliquer Toutes les dates V Filtrer                                                    |  |  |
| publics                             | □ Titre ‡                                                                                                  |  |  |
| Actus marchés<br>publics            | 22/11/2023 – Consultation 2024-01-00 Construction d'un accueil périscolaire et de sa salle de restauration |  |  |
| Ajouter un article                  |                                                                                                    |  |  |
| Marchés conclus                     |                                                                                                    |  |  |
| Réduire le menu                     | Actions groupées V Appliquer                                                                               |  |  |

Vous arrivez sur la page suivante :

|                          |                                    |                                                                                     | ·            |
|--------------------------|------------------------------------|-------------------------------------------------------------------------------------|--------------|
| 🆚 Tableau de bord        | Ajouter un article                 |                                                                                     |              |
| 9; Médias                | Saisissez le titre                 |                                                                                     |              |
| Actus marchés publics    |                                    |                                                                                     |              |
| Actus marchés<br>publics | Yoast SEO                          |                                                                                     |              |
| Ajouter un article       | Settings                           |                                                                                     |              |
| 🖬 Marchés conclus        | Contenu                            | <b>O1</b> Alguter un média                                                          | Marcal Tarte |
| Réduire le menu          | Name: actus-marches-public-contenu | Paragraphe $\checkmark$ B $I \equiv \equiv 46 \equiv \pm = 22 \equiv \times \equiv$ | Visuel Texte |
|                          |                                    |                                                                                     |              |
|                          |                                    |                                                                                     |              |
|                          |                                    |                                                                                     |              |
|                          |                                    |                                                                                     |              |
|                          |                                    |                                                                                     |              |
|                          |                                    |                                                                                     |              |
|                          |                                    |                                                                                     |              |
|                          |                                    |                                                                                     |              |
|                          |                                    |                                                                                     |              |
|                          |                                    |                                                                                     |              |
|                          |                                    |                                                                                     | Â            |

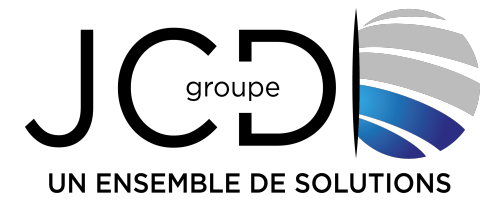

Depuis cette page, vous pouvez écrire le « Titre de l'article », par exemple : « **Consultation 2024-14 00 Tonte des espaces verts de la commune de Marly** ».

Dans la partie contenu, vous avez la possibilité d'ajouter du texte, par exemple : « Date limite de remise des offres : 15-03-2024 à 13h ».

Dans la partie « Contenu », vous avez également la possibilité d'ajouter des fichiers PDF.

Pour ce faire, vous devez cliquer sur le bouton « Ajouter un média » :

| 🖚 Tableau de bord        | Ajouter un article                 |
|--------------------------|------------------------------------|
| <b>9</b> ] Médias        | Saisissez le titre                 |
| Actus marchés publics    |                                    |
| Actus marchés<br>publics | Yoast SEO                          |
| Ajouter un article       | Settings                           |
| 🖌 Marchés conclus        | Contenu Q1 Alouter un média        |
| Réduire le menu          | Name: actus-marches-public-contenu |
|                          |                                    |
|                          |                                    |
|                          |                                    |
|                          |                                    |
|                          |                                    |
|                          |                                    |
|                          |                                    |
|                          |                                    |
|                          |                                    |
|                          |                                    |
|                          |                                    |
|                          | h.                                 |

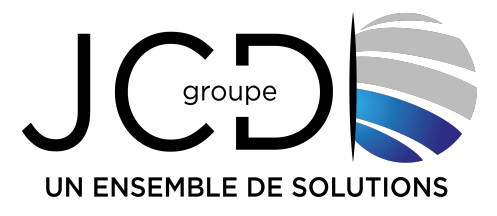

#### Vous arrivez sur la page suivante :

| Actions 🔻             |   | Ajouter un méd          | ia                                            |
|-----------------------|---|-------------------------|-----------------------------------------------|
|                       |   | Téléverser des fichiers | Médiathèque                                   |
| + ADD NEW FOLDER      | ш |                         |                                               |
| Q Search folders      | Ш |                         |                                               |
| C MEDIA LIBRARY       |   |                         |                                               |
| affichage-legale      |   |                         |                                               |
| service-communication |   |                         |                                               |
| service-marche-public |   |                         |                                               |
| PDF 2024              |   |                         | Déposez vos fichiers pour                     |
| service-periscolaire  |   |                         | ou                                            |
| Site web              |   |                         | Sélectionnez des fichiers                     |
|                       |   |                         | Taille de fichier maximale pour le télé       |
|                       |   |                         | You are uploading media to folder: Media Libi |
|                       |   |                         |                                               |
|                       |   |                         |                                               |
|                       |   |                         |                                               |
|                       |   |                         |                                               |
|                       |   |                         |                                               |
|                       |   |                         |                                               |
|                       |   |                         |                                               |
|                       |   |                         |                                               |

- D'un simple coup d'œil, vous pouvez avoir accès à l'ensemble des médias hébergés.
- À gauche, dans le module « Media Library », vous avez les dossiers.
- Vous avez aussi la possibilité de créer des sous-dossiers supplémentaires dans le dossier « service-marche-public » en cliquant sur le bouton « ADD NEW FOLDER », par exemple pour créer un dossier « PDF 2025 ».

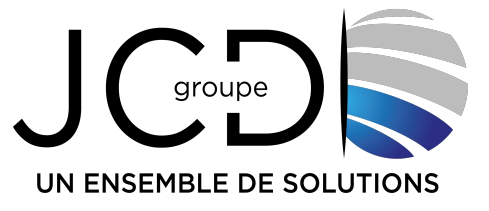

- Pour envoyer un fichier PDF, cliquez d'abord sur le bon dossier à gauche de votre écran.
- <u>ATTENTION : vous devez obligatoirement vous mettre dans le dossier « service-</u> marche-public », pour avoir les droits d'envoyer des fichiers.

#### Pour envoyer le fichier PDF cliquer sur le bouton « Téléverser des fichiers » :

| Actions 🔻        | Choose Media                                                              |
|------------------|---------------------------------------------------------------------------|
| + ADD NEW FOLDER | Téléverser des fichiers Médiathèque                                       |
| Q Search folders |                                                                           |
| C MEDIA LIBRARY  | You are here : Media Library / affichage-legale / PDF 2024 / Février 2024 |
| affichage-legale |                                                                           |
| PDF 2022         |                                                                           |
| PDF 2023         |                                                                           |
| PDF 2024         |                                                                           |
|                  |                                                                           |

- Puis, cliquez sur le bouton « Sélectionnez des fichiers » pour aller chercher votre fichier PDF.
- Une fois le fichier envoyé, cliquez en haut de votre écran sur « Publier » ou sur le bouton « Mettre à jour ».

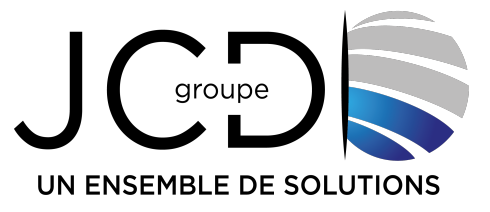

| Mairie de Marly Voir I              | l'article                                             |                                                                |              | Bonjour, murielle 📃                                   |
|-------------------------------------|-------------------------------------------------------|----------------------------------------------------------------|--------------|-------------------------------------------------------|
| 🕼 Tableau de bord                   | Modifier l'article Ajouter un article                 |                                                                |              | Options de l'écran 🔻                                  |
| 9] Médias                           | Publication mise en ligne. Voir la publication        |                                                                |              | 0                                                     |
| Actus marchés publics               | Consultation 2024-14 00 Tonte des                     | s espaces verts de la commune de Marly                         |              | Publier                                               |
| Actus marchés<br>publics            | Permalien : https://dev2023.marly57.fr/actus-marches- | public/consultation-202commune-de-marty Modifier               |              | Prévisualiser les modifications                       |
| Ajouter un article                  | Yoast SEO                                             |                                                                |              | État : Publié <u>Modifier</u>                         |
| 🖬 Marchés conclus                   |                                                       |                                                                |              | Visibilité : Publique Modifier                        |
| <ul> <li>Réduire le menu</li> </ul> | Settings                                              |                                                                |              | The public le : 22 février 2024 à 09h 41 min Modifier |
|                                     | Contenu<br>Name: actus-marches-public-contenu         | Py Ajouter un média<br>Paragraphe ▼ B I ⊟ ⊟ 44 Ξ Ξ Ξ I I T Ξ Ξ | Visuel Texte | Vider le cache<br>Mettre à la corbeille               |
|                                     |                                                       | Date limite de remise des offres : 15-03-2024 à 13h            |              | Mettre à jour                                         |
|                                     |                                                       |                                                                |              |                                                       |
|                                     |                                                       |                                                                |              |                                                       |
|                                     |                                                       |                                                                |              |                                                       |
|                                     |                                                       |                                                                |              |                                                       |

## Avant que quitter, pensez bien à cliquer sur le bouton « Publier » à droite de votre écran ou sur le bouton « Mettre à jour ».

• Marché conclus

Lorsque vous cliquez sur le module « Marché conclus », vous arrivez sur la page suivante :

| 🖀 Mairie de Marly Voir | r les articles                                        |                      |
|------------------------|-------------------------------------------------------|----------------------|
| 🚳 Tableau de bord      | Marchés conclus Ajouter un article                    | Option               |
| 🗐 Médias               | Tous (7)   Publiés (7)   Contenu pilier (0)           |                      |
| 🖈 Actus marchés        | Actions groupées v Appliquer Toutes les dates Filtrer |                      |
| publics                |                                                       | Date 🔷               |
| Marchés conclus        | CCAS – Liste annuelle des marchés conclus 2020        | Publié<br>13/12/2023 |
| Ajouter un article     | CCAS – Liste annuelle des marchés conclus 2021        | Publié<br>13/12/2023 |
| Réduire le menu        | Liste annuelle des marchés conclus 2018               | Publié<br>13/12/2023 |
|                        | Liste annuelle des marchés conclus 2019               | Publié<br>13/12/2023 |
|                        | Liste annuelle des marchés conclus 2020               | Publié<br>13/12/2023 |
|                        | Liste annuelle des marchés conclus 2021               | Publié<br>13/12/2023 |
|                        | Liste annuelle des marchés conclus 2022               | Publié<br>13/12/2023 |
|                        | □ Titre \$                                            | Date 束               |
|                        | Actions groupées v Appliquer                          |                      |

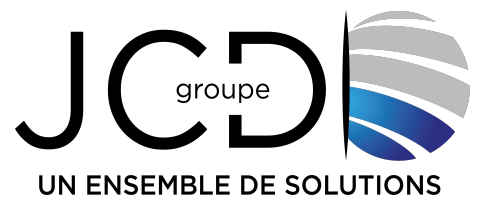

L'ensemble des informations ci-dessus permet de mettre à jour la page suivante sur le site internet : https://www.marly57.fr/vie-municipale/marches-publics

Pour rajouter un élément dans cette partie, il vous suffit de cliquer sur « Ajouter un article » :

| 😤 Mairie de Marly Voir | les articles                                            |                      |
|------------------------|---------------------------------------------------------|----------------------|
| 🍘 Tableau de bord      | Marchés conclus Ajouter un article                      | Option               |
| 93 Médias              | Tous (7)   Publiés (7)   Contenu pilier (0)             |                      |
| 🖈 Actus marchés        | Actions groupées V Appliquer Toutes les dates V Filtrer |                      |
| publics                | ☐ Titre \$                                              | Date 🗘               |
| Marchés conclus        | CCAS – Liste annuelle des marchés conclus 2020          | Publié<br>13/12/2023 |
| Ajouter un article     | CCAS – Liste annuelle des marchés conclus 2021          | Publié<br>13/12/2023 |
| Réduire le menu        | Liste annuelle des marchés conclus 2018                 | Publié<br>13/12/2023 |
|                        | Liste annuelle des marchés conclus 2019                 | Publié<br>13/12/2023 |
|                        | Liste annuelle des marchés conclus 2020                 | Publié<br>13/12/2023 |
|                        | Liste annuelle des marchés conclus 2021                 | Publié<br>13/12/2023 |
|                        | Liste annuelle des marchés conclus 2022                 | Publié<br>13/12/2023 |
|                        | □ Titre \$                                              | Date 🗘               |
|                        | Actions groupées v Appliquer                            |                      |

Vous arrivez sur la page suivante :

| 🎢 Mairie de Marly                     |                                                       | Bonjour, murielle 🖡                                                  |
|---------------------------------------|-------------------------------------------------------|----------------------------------------------------------------------|
| Tableau de bord                       | Ajouter un article                                    | Options de l'écran 🔻                                                 |
| 91 Médias                             | Saisissez le titre                                    | Publier                                                              |
| Actus marchés<br>publics              |                                                       | Enregistrer le brouillon<br>Prévisualiser                            |
| 🖬 Marchés conclus <                   | Yoast SEO                                             | État : Brouillon <u>Modifier</u>                                     |
| Marchés conclus<br>Ajouter un article | Settings                                              | Visibilité : Publique <u>Modifier</u> Dublier tout de suite Modifier |
| Réduire le menu                       | Document CHGOSE MEDA<br>Name: morche-conslus-document | Publier                                                              |
|                                       | Bénéficiaire Ville de Many 🗸                          |                                                                      |
|                                       |                                                       |                                                                      |
|                                       |                                                       |                                                                      |
|                                       |                                                       |                                                                      |

Groupe JCD – GLOBAL INFO Metz (siège) : 193 rue du Général Metman - F-57070 Metz - Tél. (33) 03 87 18 49 20 - jcd@jcd-groupe.fr Nancy : 96 boulevard d'Austrasie - F-54000 Nancy - Tél. (33) 03 83 18 49 20 Pompey : 132 Rue Leonard de Vinci, 54340 Pompey - 03 83 49 51 51

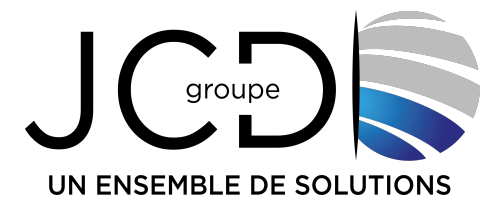

Vous pouvez sur cette page :

- Ajouter un titre de document, par exemple : Liste annuelle des marchés conclus en 2023.
- Document : envoyez le fichier PDF en cliquant sur « Choose Media ».

ATTENTION : comme vu précédemment, assurez-vous de vous placer dans le dossier « service-marche-public » afin d'avoir les droits pour envoyer des fichiers.

 Bénéficiaire : C'est un menu déroulant avec le choix entre « Ville de Marly » ou « CCAS ».

Pour finir, vous avez uniquement à cliquer sur le bouton « Publier » ou « Mettre à jour » en haut à droite de votre écran :

| 📸 Mairie de Marty Bonjour, murielle 📃 |                                           |                |   |                                           |  |
|---------------------------------------|-------------------------------------------|----------------|---|-------------------------------------------|--|
| 🍘 Tableau de bord                     | Ajouter un article                        |                |   | Options de l'écran 🔻                      |  |
| 🗐 JMédias                             | Saisissez le titre                        |                |   | Publier                                   |  |
| Actus marchés<br>publics              |                                           |                |   | Enregistrer le brouillon<br>Prévisualiser |  |
| 🖬 Marchés conclus <                   | Yoast SEO                                 |                |   | État : Brouillon Modifier                 |  |
| Marchés conclus                       |                                           |                |   | Visibilité : Publique Modifier            |  |
| Ajouter un article                    | Settings                                  |                |   | Dublier tout de suite Modifier            |  |
| <ul> <li>Réduire le menu</li> </ul>   | Document<br>Name: marche-conslus-document | CHOOSE MEDIA   |   | Publier                                   |  |
|                                       | Bénéficiaire                              | Ville de Marly | ~ |                                           |  |
|                                       | Name:marches-conslus-beneficiaire         |                |   |                                           |  |
|                                       |                                           |                |   |                                           |  |
|                                       |                                           |                |   |                                           |  |
|                                       |                                           |                |   |                                           |  |
|                                       |                                           |                |   |                                           |  |
|                                       |                                           |                |   |                                           |  |

En conclusion, nous avons vu dans ce tutoriel que la plateforme est conviviale et intuitive, permettant aux utilisateurs de gérer facilement les contenus du site. Si vous avez des questions ou des problèmes, merci de contacter l'équipe de développement JCD uniquement par email à : <u>webmaster@marly57.fr</u>.

## **JCD GROUPE**